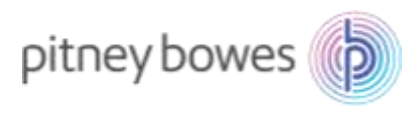

Oct2022\_V1.1

# SendProP(Connect<sup>+</sup>) 郵便料金表インストールマニュアル

### (本人限定受取料改定 2022/10/1 適用)

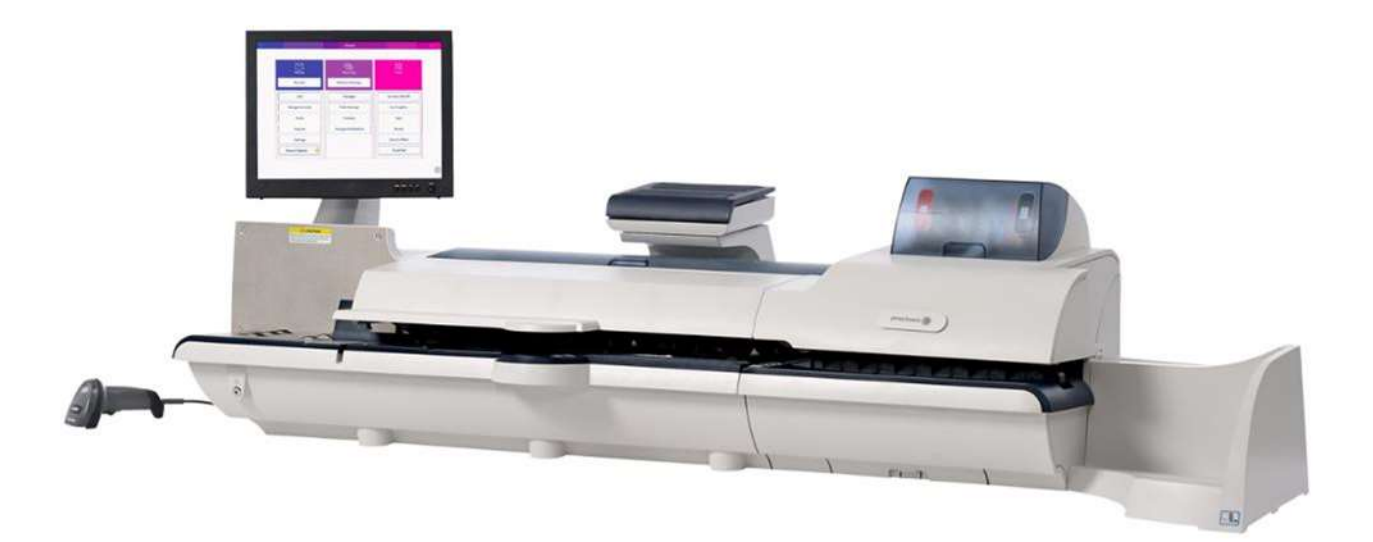

適応機種:Connect<sup>+</sup>500 / Connect<sup>+</sup>1000 / Connect<sup>+</sup>2000 / Connect<sup>+</sup>3000 :SendPro P1000 / SendPro P1500 / SendPro P2000 / SendPro P3000

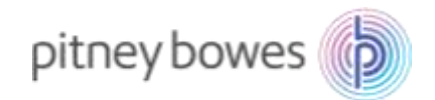

## はじめに

本マニュアルは、郵便料金計器 SendProP 型の郵便料金表のインストール手順を記載したマニュアルです。 また、Connect+型の操作方法は同じです。

※ 新郵便料金表の適応確認する場合は、本章4ページの「Section1.新郵便料金表 適用の確認方法」を参照 してください。

<ご注意>

- ◆ 通信不良等、何らかの原因で料金表が正常にアップデートされなかった場合、以前の料金表を使用し続けることとなり、ご利用の郵便種別によっては古い料金が印字される恐れがあります。そのため、最新の料金表にアップデートされたことを必ずご確認ください。
- ◆ 新郵便料金表が自動アップデートされた後、郵便料金計器の日付を2022年10月1日以降に日付更新した場合、料金は2022年10月1日以降のものに切り替わります。日付を元に戻すことで、その日時点での料金に切り替わります。郵便物の処理の際には日付表示をご確認ください。
- ◆ 新郵便料金表をインストール中は、郵便処理業務を行うことはできません。
- ◆ MyGraphics を使用している場合、広告ダウンロード時に新郵便料金表のダウンロードも行われることが ありますのでご注意ください。
- ◆ 残額補充や部門集計処理中に新郵便料金表のダウンロードが、行われることがありますのでご注意ください。
- ◆ 新郵便料金表をダウンロード中に計器の電源を切らないでください。機器が故障し、使用できなくなる 場合があります。

2

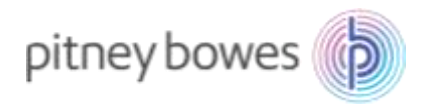

# 目次

| Section1. | 新郵便料金表 適用の確認方法   | 4  |
|-----------|------------------|----|
| Section2. | インストール操作時のアイコン説明 | 9  |
| Section3. | 部門処理データのアップロード   | 10 |
| Section4. | 手動インストール手順       | 11 |

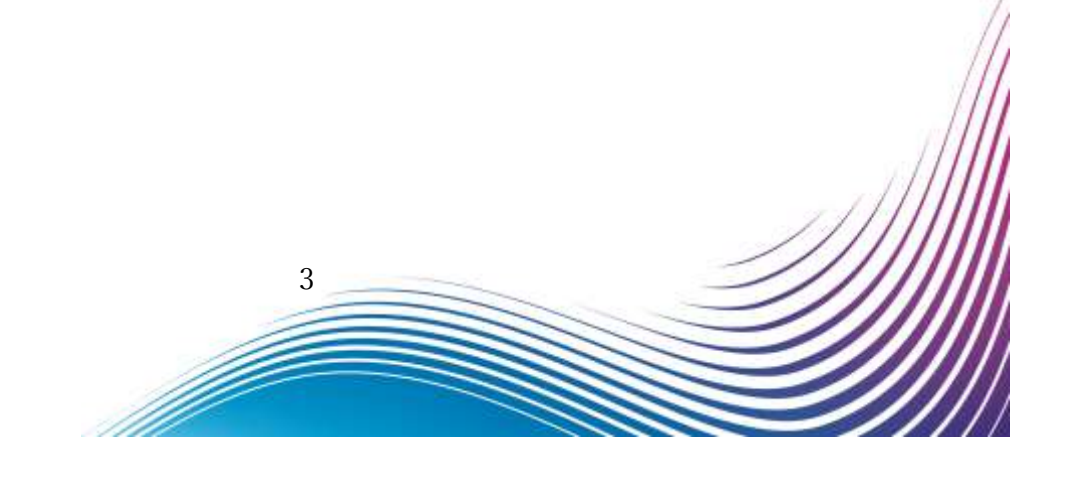

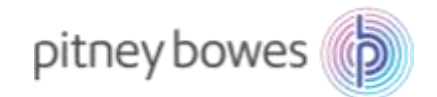

## Section1. 新郵便料金表 適用の確認方法

新郵便料金表適用を確認後、必ず日付を本日の日付に戻し、機械のご使用をお願いいたします。

1. 「郵便の処理」を押下してください。

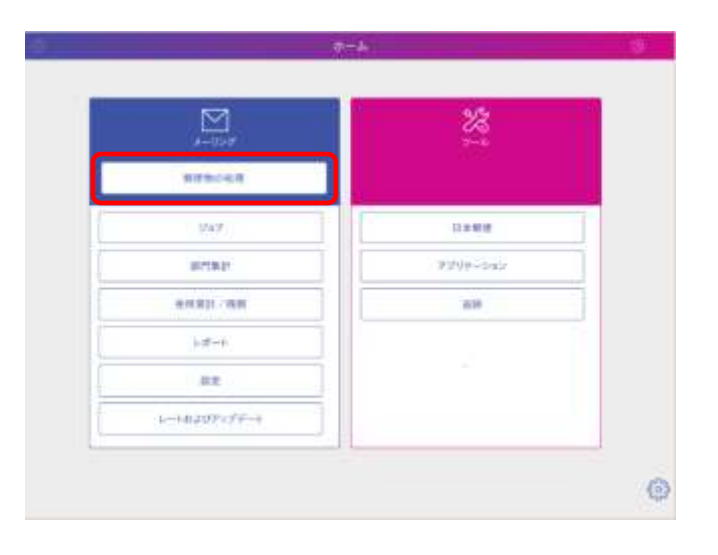

2. 「今日の日付」を押下するとカレンダーが開きます。

「>」を押下し10月のカレンダーにした後、10月1日を押下し、「OK」を押下してください。

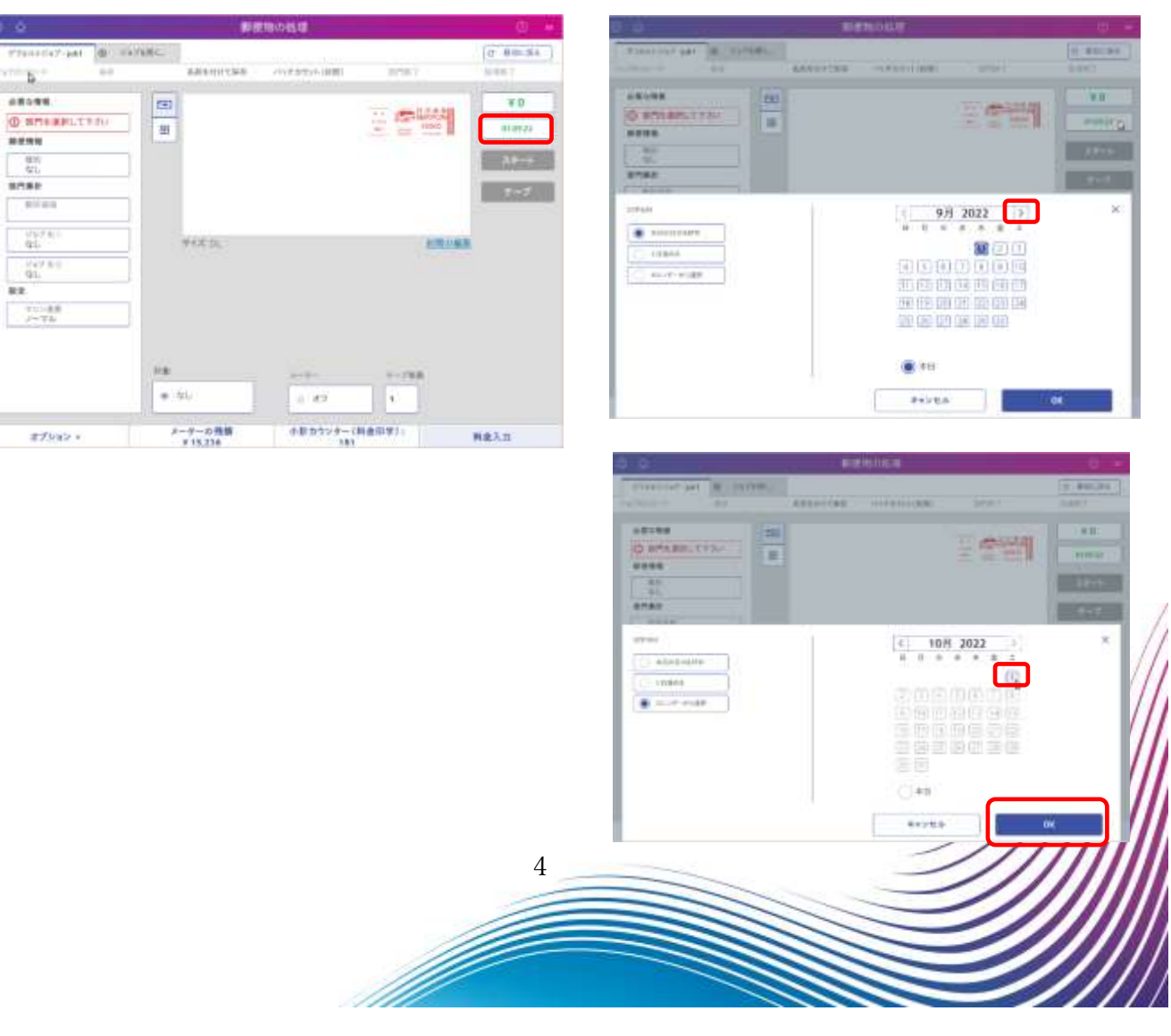

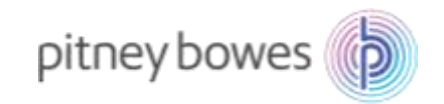

3. 日付が 10月1日になっていることを確認してください。

|                  |                          | 郵信                 | 『物の処理        |            | ⊘ ∾      |          |
|------------------|--------------------------|--------------------|--------------|------------|----------|----------|
| ≜デフォルトジョブ - job1 | <ul><li>ジョブを開く</li></ul> |                    |              |            | ◎ 最初に戻る  |          |
| ョブのリロード          | 保存                       | 名前を付けて保存           | バッチカウント(封筒)  | 部門終了       | 処理純了     |          |
| 必要な情報            |                          |                    |              |            | ¥O       |          |
| ① 部門を選択して下       | ອັບ                      |                    |              | MAN NIPPON | 01.10.22 | [        |
| 郵便情報             |                          | 1                  |              |            |          | 01.10.22 |
| 積別:<br>なし        |                          |                    |              |            | スタート     |          |
| 部門集計             |                          |                    |              |            | テープ      | <u></u>  |
| 割引追加             |                          |                    |              |            |          |          |
| ジョブ ID 1<br>なし   | _                        | サイズ: DL            |              | 封筒の        | 編集       |          |
| ジョブ ID 2<br>なし   |                          |                    |              |            |          |          |
| 設定               |                          |                    |              |            |          |          |
| マシン速度<br>ノーマル    |                          |                    |              |            |          |          |
|                  |                          |                    |              |            |          |          |
|                  | 2十册:                     |                    | <i>9</i> -5- | テープ校数      |          |          |
|                  | -                        | なし                 | 0 オフ         | 1          |          |          |
| オプション・           | >                        | <-ターの残額<br>¥15.236 | 小計カウンター(     | 料金印字):     | 料金入力     |          |

4. 「本人限定受取」が新郵便料金表になっているか確認を行います。

「種別」→「書留」→「 ■■ を選択し キーボードを開く」→「¥1」を入力→「OK」の順に押下する。

| 4                                                                                               |                 | 1012-0512                          |        | (B) (A) |   |                                                                                                    |                                                                                |                                                                            |                                              |
|-------------------------------------------------------------------------------------------------|-----------------|------------------------------------|--------|---------|---|----------------------------------------------------------------------------------------------------|--------------------------------------------------------------------------------|----------------------------------------------------------------------------|----------------------------------------------|
| 1746-197-941 B 1<br>200-1 01                                                                    | BERNITAR        | 4.444.54(101)                      | 105403 | 0 0 0   |   | 8488                                                                                                    | 相關公共傳輸法                                                                        |                                                                            | Ø                                            |
| В (174 - 274)<br>В (174 - 274)<br>На<br>Фа<br>Фа<br>Фа<br>Фа<br>Фа<br>Фа<br>Фа<br>Фа<br>Фа<br>Ф | 1 (1)<br>+(2)   |                                    |        |         | þ | (11)<br>(11)<br>(11) | Link 5<br>[30]<br>(10)<br>(10)<br>(10)<br>(10)<br>(10)<br>(10)<br>(10)<br>(10) | 822004693238<br>44<br>6440<br>6460<br>6460<br>6460<br>6460<br>6460<br>6460 | 8.78<br>9.70<br>9.70<br>9.70<br>9.70<br>9.70 |
| #fba>+                                                                                          | 50.<br>+ 0.<br> | 0-0-<br>2 77<br>00000-9-(0)<br>101 |        | ita,    |   |                                                                                                    |                                                                                |                                                                            | +21<br>102<br>102 (n)                        |
|                                                                                                 |                 |                                    |        |         |   |                                                                                                    | 4.                                                                             | 3.8.6                                                                      | ÓK.                                          |

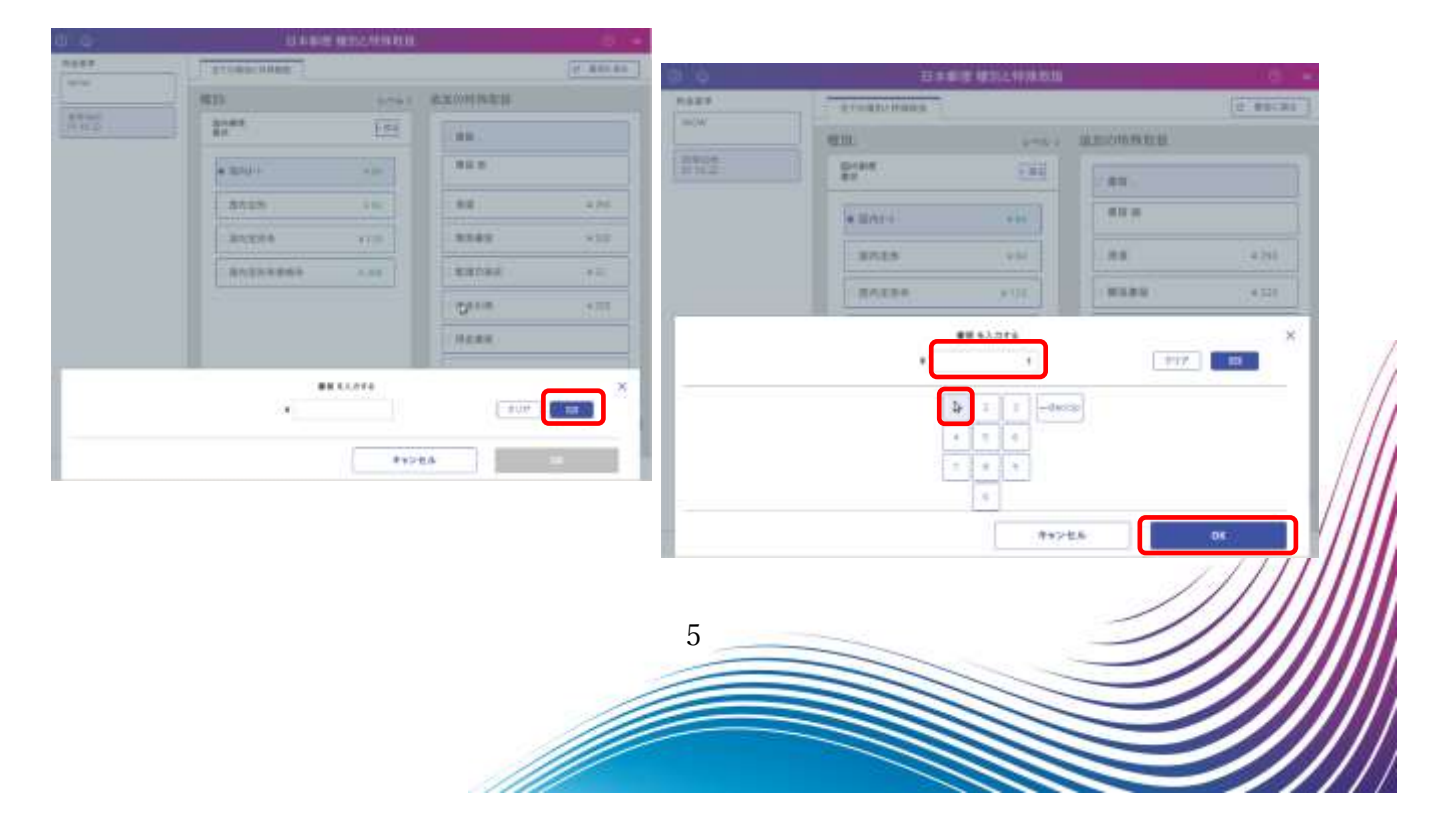

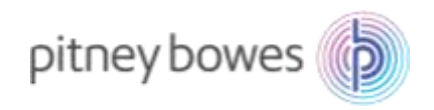

「 「 」 「 」 下矢印を押下し「本人限定受取」の料金が変わっていることを確認してください。

| 0 0               | 日本郵便 種別と特                                                                                                    | 殊取扱           | 0 *             |
|-------------------|----------------------------------------------------------------------------------------------------|---------------|-----------------|
| 料业器单              | 金工态權能と特殊政策                                                                                                    |               | (3、最初に現る<br>(3) |
| WOW               | 種別:                                                                                                    | レベルコ 追加の特殊取扱  |                 |
| 即学目45<br>01 10 22 | 国内新使<br>書状                                                                                                    | - #4          | ¥ 435           |
|                   | <ul> <li>(1)</li> <li>(1)</li></ul> | # # # # # #   |                 |
|                   | (間内定形) 第8                                                                                                    | 4. 2. 建造      | ¥ 260           |
|                   | [[四内定形件 ¥12                                                                                                    | の 記述自指定       | ¥ 92            |
|                   | 回归法刑科规括外 ¥ 20                                                                                                    | o <sup></sup> | ¥ 265           |
|                   |                                                                                                    | 引致時刻這明        | W 320           |
|                   |                                                                                                    | - 乾速起為        | ¥ 320           |
|                   |                                                                                                    | 内容证明          |                 |
|                   |                                                                                                    | オペモクリア        | 10 ~            |
|                   |                                                                                                    |               | NENGOTOR VITE   |
|                   |                                                                                                    | キャンセル         | ок₽             |

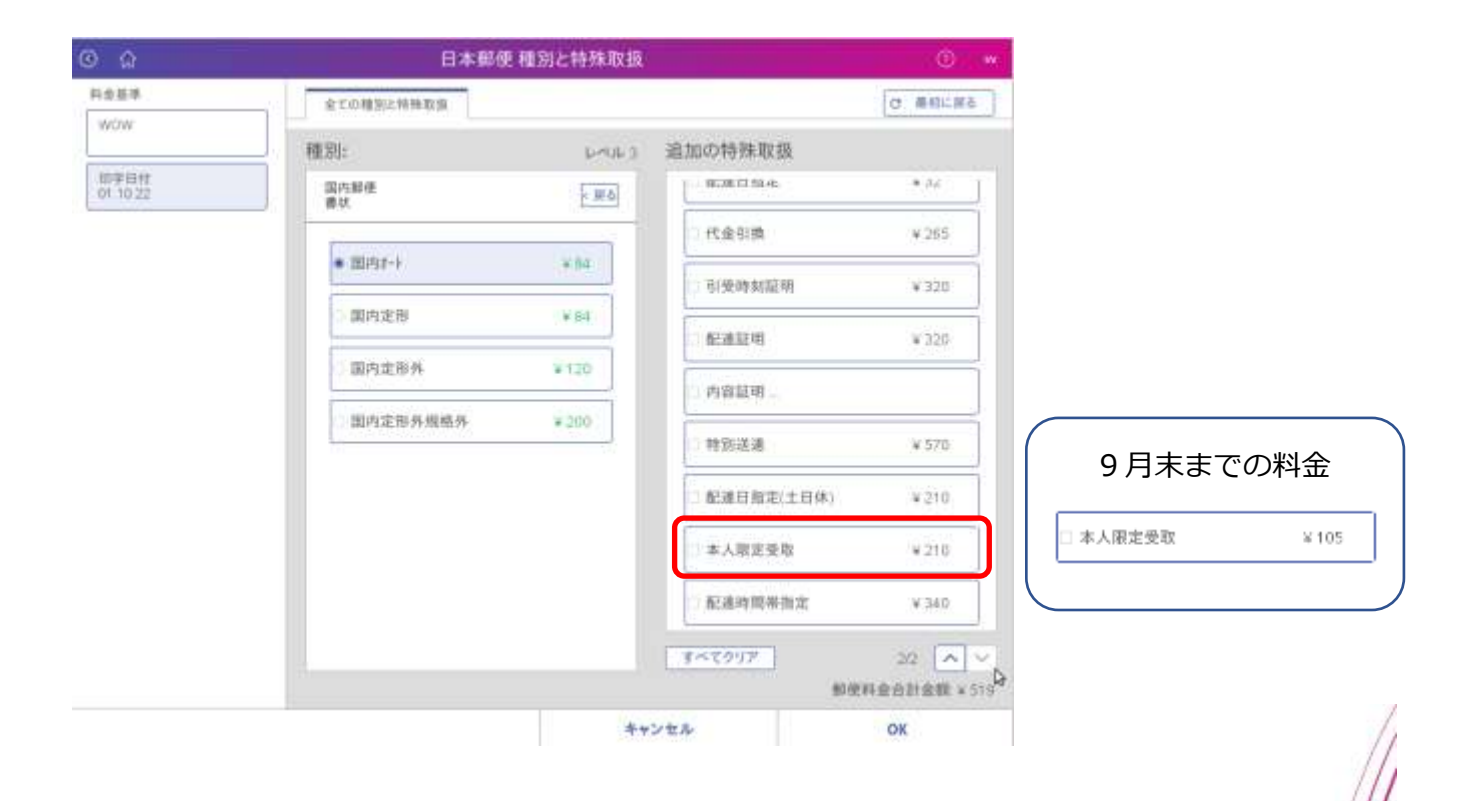

6

※料金表示確認後、必ず日付を本日に戻してください。

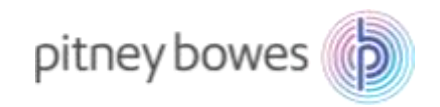

#### 5. 日付の戻し方

「郵便物の処理」画面に戻し、「日付」を押下するとカレンダーが開きます。 カレンダーが表示された後、「本日の日付を印字」を選択し、「OK」を押下してください

| ŵ                  | 郵                   | 便物の処理                                     | ()<br>()<br>() |
|--------------------|---------------------|-------------------------------------------|----------------|
| *デフォルトジョブ-job1 ④ ジ | ョブを開く。              |                                           | ● 最初に戻る        |
| aプのリロード 保存         | 名前を付けて保存            | バッチカウント(封筒) 部門特丁                          | 処理純了           |
| 必要な情報              |                     | — •                                       | ¥O             |
| ① 部門を選択して下さい       |                     | CANAN AND AND AND AND AND AND AND AND AND | 00000 01.10.22 |
| 郵便情報               |                     | NUMBER OF STREET                          | Persona III    |
| -<br>種別:<br>なし     | ]                   |                                           | スタート           |
| 部門集計               |                     |                                           | テープ            |
| 割引追加               |                     |                                           |                |
| ジョブ ID 1<br>なし     | サイズ: DL             |                                           | 封筒の編集          |
| ジョブ ID 2<br>なし     | ]                   |                                           |                |
| 設定                 |                     |                                           |                |
| マシン速度<br>ノーマル      | ]                   |                                           |                |
|                    | 8十册:                | シーラー デーブ校                                 | 数              |
|                    | 👳 なし                | ۵ オフ 1                                    |                |
| オプション・             | メーターの残額<br>¥ 15,236 | 小計カウンター (料金印字):<br>181                    | 料金入力           |
| Â                  | 郵伯                  | 更物の処理                                     | () sv          |

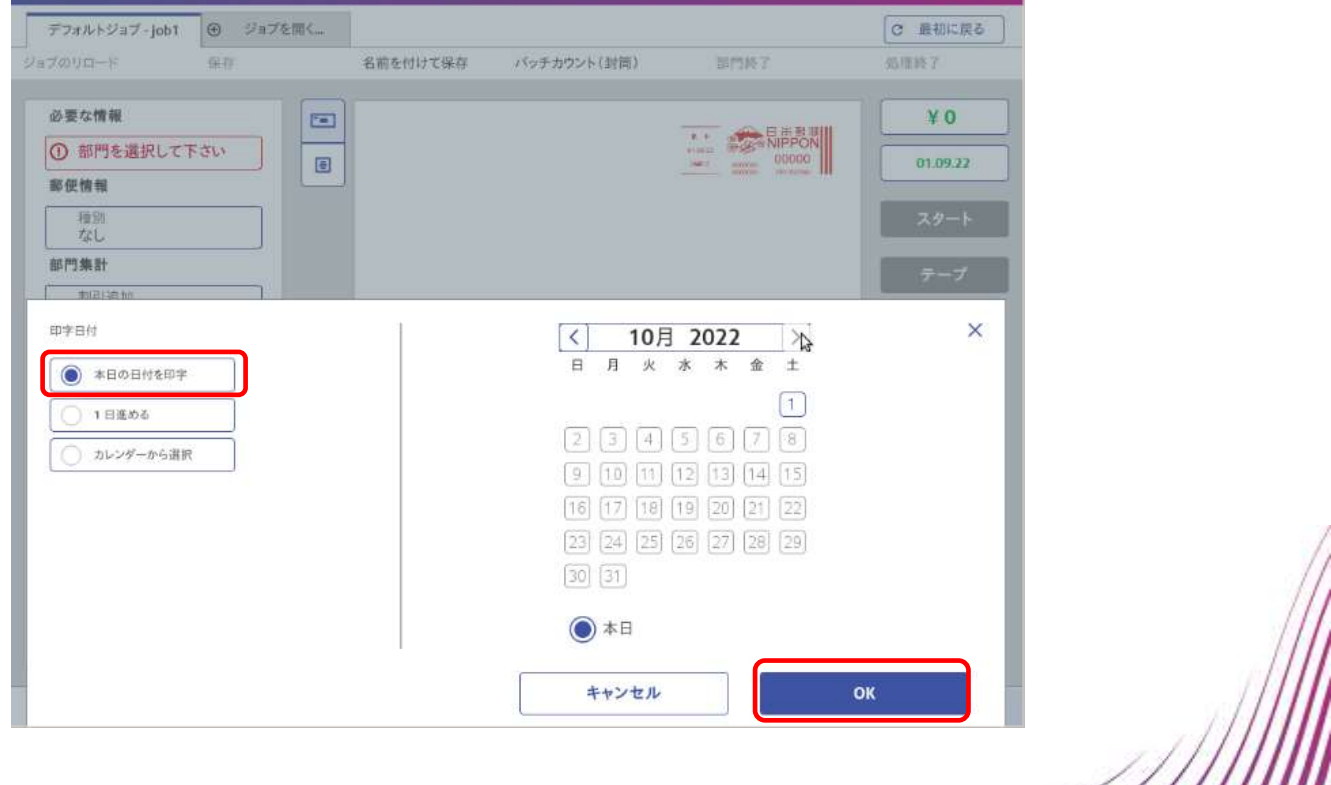

7

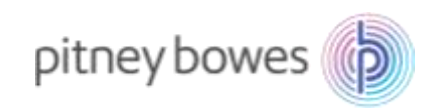

6. 日付が変更されているか確認をしてください。

| デフォルトジョブ-job1 ① ジョブ  | を開く                 |                 |        | C 840       |
|----------------------|---------------------|-----------------|--------|-------------|
| 7007 <b>6</b> -F (#0 | 名用を付けて保存            | パッチカウント(封筒)     | 即門終了   | 组得於了        |
| 必要な情報                |                     |                 |        | ¥¢          |
| ① 部門を選択して下さい         | (F)                 |                 | NIPPO  | 01.09       |
| 郵便情報                 |                     |                 |        |             |
| 種類<br>なし             |                     |                 |        | 29-         |
| 部門集計                 |                     |                 |        | 7           |
| 割引適加                 |                     |                 |        |             |
| ジョブ ID 1<br>なし       | サイズ DL              |                 | 封護     | <u>の職</u> 集 |
| ジョブID 2<br>なし        |                     |                 |        |             |
| 設定                   |                     |                 |        |             |
| マシン達度<br>ノーマル        |                     |                 |        |             |
|                      | 計量:                 | 5               | テープ校数  |             |
|                      | e ti                | 0 オフ            | 1      |             |
| オプション・               | メーターの残額<br>¥ 15,236 | 小計カウンター(<br>181 | 料金印字): | 料金入力        |

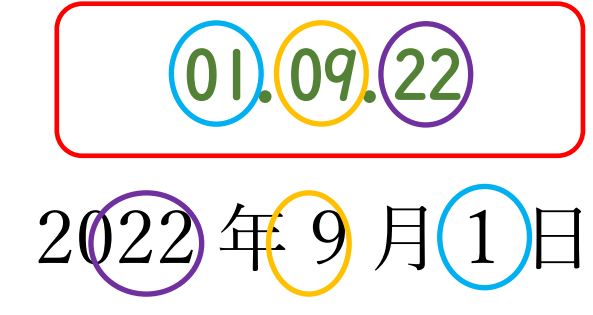

7. 機械ご使用前に「郵便物の処理」画面表示されている郵便局名に間違がないか確認をお願いいたします。

| 0                      | 郵便物の       | 処理              | () user    |       |
|------------------------|------------|-----------------|------------|-------|
| *デフォルトジョブ∼00 ④ ジョ      | マを開く       |                 | C 根核に更も    |       |
| まプのリロード 学行             | 名前を付けて保存 パ | ・チカウント(動情) 部門将7 | 按理终于       |       |
| 必要な情報                  |            |                 | ¥ 84       |       |
| ① 部門を選択して下さい           |            | NIPPON<br>CO084 | 01.05.21   |       |
| 鮮使情報                   |            | tion and and    |            |       |
| (4分)<br>田内郵便 書状 国内約-16 |            |                 | スタート       |       |
| ¥ 84                   |            |                 |            | /     |
| 部門集計                   |            |                 |            | //    |
| <b>加</b> 里·加           |            |                 |            |       |
| 217D1                  | サイズ DL     | 封菌の             | <u>851</u> | ////  |
|                        |            |                 |            | ///// |
| ショブ ロ 2 なし             |            |                 |            |       |
| 設定                     | 7<br>      |                 |            |       |
|                        |            |                 |            |       |
|                        |            | 8               |            |       |
|                        |            |                 |            |       |
|                        |            |                 |            |       |
|                        |            |                 |            |       |
|                        |            |                 |            |       |
|                        | 1          |                 |            |       |

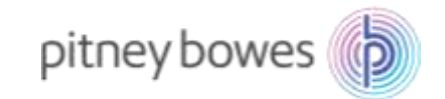

# Section2. インストール操作時のアイコン説明

- ① 部門集計アイコン
- : 部門集計を使用している場合に使用します。
- レートおよびアップデート :新料金表ダウンロード時に使用します。

### ホーム画面

| *-11217      | State State | <b>УЗ</b><br>9-л |
|--------------|----------------------------------------------------------------------------------------------------|------------------|
| 郵便物の処理       | 荷物を受け取る                                                                                                    |                  |
| ยลว          | 荷袍                                                                                                    | PB×===-          |
| 部門集計         | 荷物を探す                                                                                                    | 日本郵便             |
| 使用案計/挑額      | 連絡先リスト                                                                                                    | アプリケーション         |
| レポート         | 受职遗知                                                                                                    | 追辞               |
| 設定           |                                                                                                    |                  |
| レートおよびアップデート |                                                                                                    |                  |

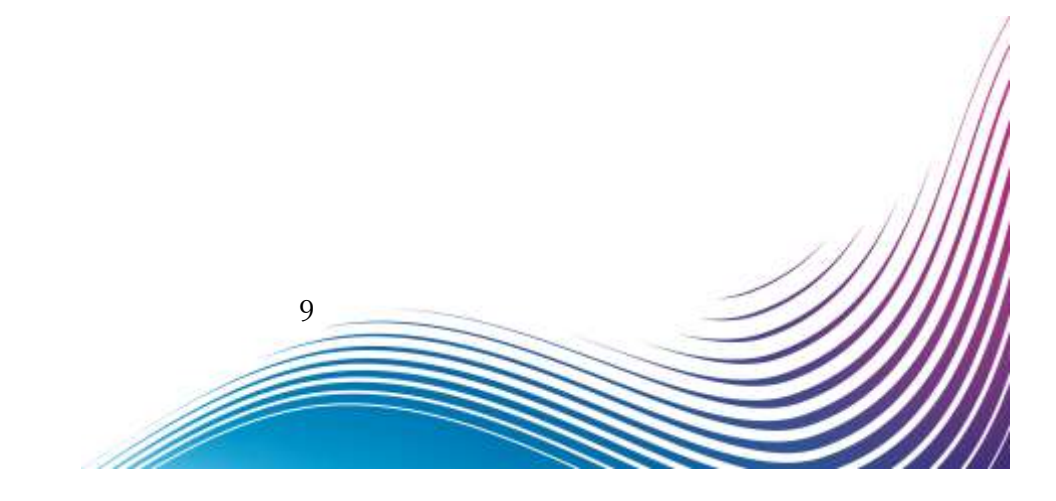

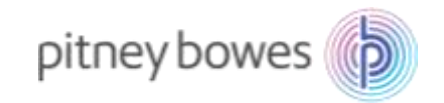

# Section3. 部門処理データのアップロード

部門集計をご使用の場合、新料金表ダウンロード前に部門処理データをアップロードする必要があります。 ※ 部門集計を使用していない場合、この作業は不要です。

1. 「部門集計」を押下します。

| x-11217      | Su Su   | 25<br>7-7- |
|--------------|---------|------------|
| 都使物の処理       | 荷勒を受け取る |            |
| รสว          | 荷袍      | PBX===     |
| 部門集計         | 荷油を探す   | 日本郵便       |
| 使用累計/挑雜      | 連絡先リスト  | アプリケーション   |
| レポート         | 受取透知    | 追辞         |
| 設定           |         |            |
| レートおよびアップデート |         |            |

2. 画面に「お待ちください」表示後、しばらく経つと「部門の管理」が表示されれば、部門処理データのアップロードは完了しました。「終了」を押下し、ホーム画面へ戻ってください。

| 0 | 単物の管理  |                         |                           |
|---|--------|-------------------------|---------------------------|
|   | 0 0    | 目門の管理                   |                           |
|   | AP3.   | 871                     |                           |
|   | 14     | 新福鮮的の作用                 | 部門のパスワードをオフにする。           |
|   | 2.835  | NATACELOBITED PETERDETS | COL-FEMORET MOREORIESPECE |
|   | 242.0  | 部門內容編集                  |                           |
|   | 6-18-h | 07/2014 29/14           |                           |
|   |        | 81754-818 T G           |                           |
|   |        | 537425687588875         |                           |
| 0 |        |                         | INT .                     |
|   |        | 10                      |                           |

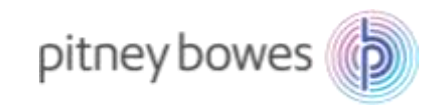

# Section4. 手動インストール手順

1. 「レートおよびアップデート」を押下してください。

| x-11:20      | See .   | 25<br>7-14 |
|--------------|---------|------------|
| 郵便物の処理       | 荷物を受け取る |            |
| ร่างว่       | 荷袍      | PBX=1-     |
| 1873A31      | 荷油を探す   | 日本製價       |
| 使用累計/挑額      | 連絡先リスト  | アプリケーション   |
| レポート         | 受收法知    | 追辞         |
| 投定           |         |            |
| レートおよびアップデート |         |            |

2. 下記の画面が表示されたら、「更新をダウンロード」を押下します。

| © ☆           |             | レートおよて                                                                       | <i></i> メアップデート                                                    | 24                                        |       |                |
|---------------|-------------|------------------------------------------------------------------------------|--------------------------------------------------------------------|-------------------------------------------|-------|----------------|
| アップデートあり      | <b>製品</b> : | タイトル                                                                         | サイズ                                                                | 有効日:                                      | ステータス |                |
| アップデート履歴      | ms1-0025077 | 20171229                                                                     | 2 MB                                                               | 28.12.17                                  | 新しい   | <u>Detalis</u> |
| アップデートスケジューラ・ |             | 内容で、2 つ以上の<br>より、様々なファイル<br>××××JapanDom<br>××××JapanCarri<br>××××JapanInter | )ファイルが表示。<br>名が表示されま<br>estic MWJPX<br>erControl MV<br>national MV | きれます。<br>ます。<br>XXJ<br>VJPXXXJ<br>VJPXXXJ |       |                |
|               |             |                                                                              |                                                                    |                                           |       |                |
|               |             |                                                                              | 更新を夕                                                               | ウンロード                                     | 親了    |                |

※ ファイル表示されず「システムは最新です」と表示された場合、既に、新料金表がインストールされてい る可能性があるため、Section1. 新郵便料金表 適用の確認方法を参照してください。

11

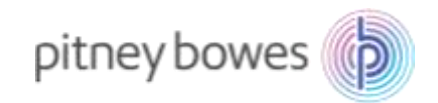

3. 新料金表のダウンロードが開始されます。

| 0.0                                                                                                    |             | 1079-841 | 1-38-4 |       | 19. C        |       |
|----------------------------------------------------------------------------------------------------|-------------|----------|--------|-------|--------------|-------|
| 74794484                                                                                                    | RA          | 9114     | 913    | 1988  | 、大学と考え、      |       |
| P177-188                                                                                                    | And Distant | States . | 346    | BUTH. | 100          | Dest. |
| P179-1275-1-                                                                                                    |             |          |        |       |              |       |
|                                                                                                    |             |          |        |       |              |       |
| 211120 1.53                                                                                                    | 98+FLT988.  |          |        |       |              |       |
|                                                                                                    | 375         |          |        |       |              |       |
| APR BURB                                                                                                    | 1.8         |          |        |       |              |       |
| and the second second s | 19%         |          |        |       |              |       |
|                                                                                                    |             |          |        |       |              |       |
|                                                                                                    |             |          |        |       |              | - 1   |
|                                                                                                    |             |          |        |       | THEFT THE TR | 196-2 |

4. 「今すぐインストールする」を押下し、新料金表のインストールを行ってください。

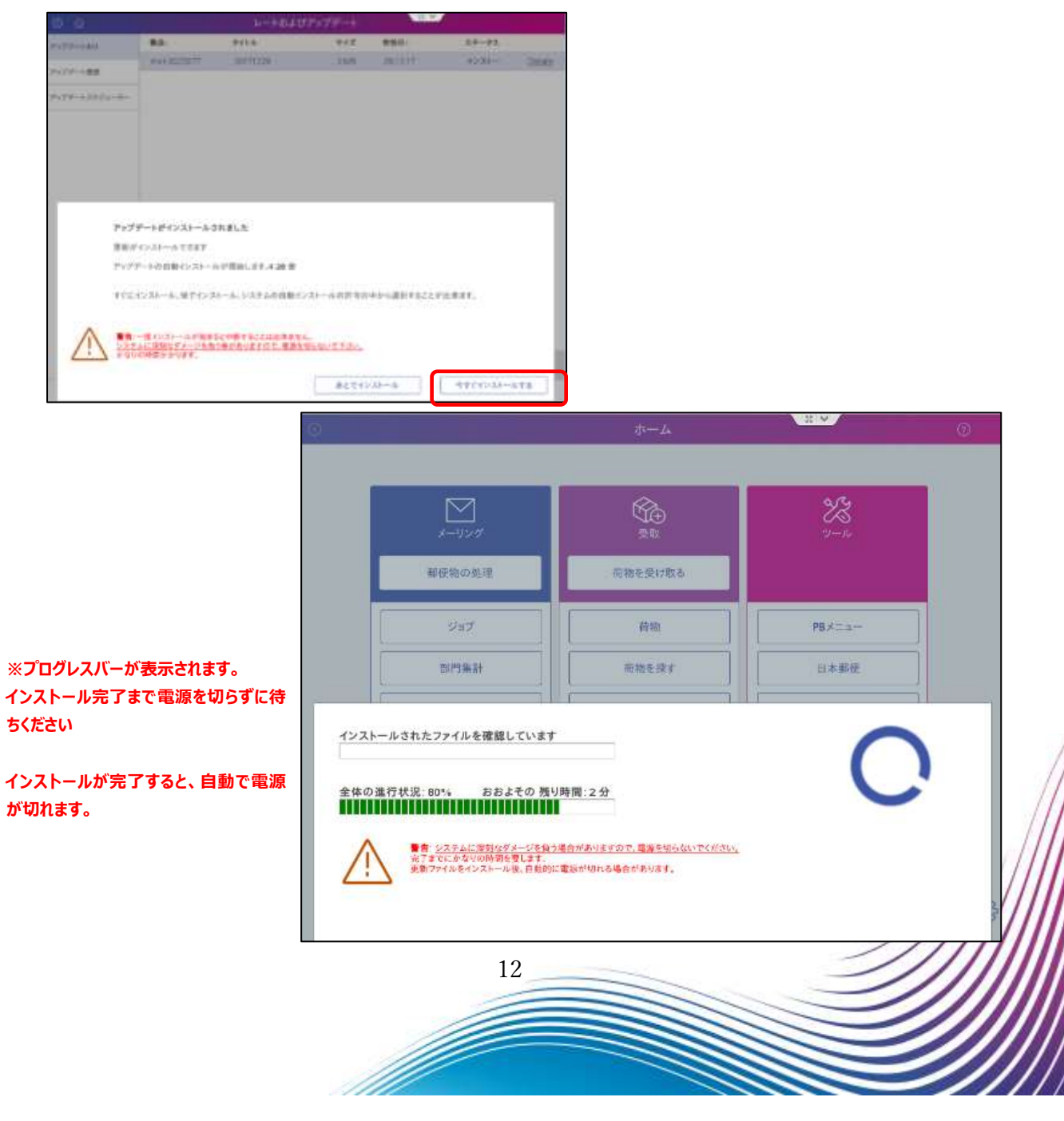

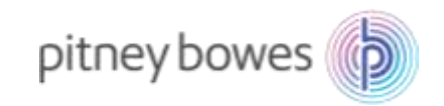

5. 機械が再起動し、いつもご使用されるホーム画面に戻れば終了です。

| x-9>0       | <b>6</b> | 2-A      |
|-------------|----------|----------|
| BROOM       | 同物を受け取る  |          |
| 987         | £8       | PEX22-   |
| 101988F     | #######  | 日本解決     |
| 0.782-788   | 連絡先行スト   | 7797-545 |
| 62-6        | 法収益知     | 44       |
| 82          |          |          |
| 18.107v7#-1 |          |          |

※ 機械が再起動しない場合は電源を再投入してください。

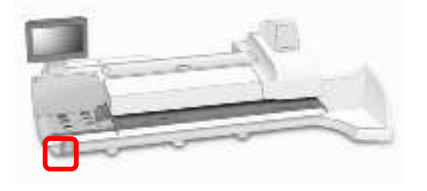

6. 機械ご使用前に、「郵便物の処理」画面表示されている郵便局名に間違がないか確認をお願いいたします。

| ជ                   |        | Ĩ        | 郵便物の処理        |       | ? use    |
|---------------------|--------|----------|---------------|-------|----------|
| *デフォルトジョブ - 00      | ④ ジョブを | と開く      |               |       | C 最初に戻る  |
| ブのリロード              | 保存     | 名前を付けて保存 | 字 パッチカウント(封筒) | 部門終了  | 処理終了     |
| 必要な情報               |        |          |               |       | ¥ 84     |
| 〕 部門を選択して           | 下さい    |          |               |       | 01.04.21 |
| ¥便情報                |        |          |               |       |          |
| 種別:<br>国内郵便 書状 目    | 国内オート  |          |               |       | スタート     |
| ¥ 84<br><b>8門集計</b> |        |          |               |       | テープ      |
| 割引追加                |        |          |               |       |          |
| ジョブ ID 1            |        | サイズ: DL  |               | 封筒の編集 |          |
| なし                  |        |          |               |       |          |
| ジョブ ID 2<br>なし      |        |          |               |       |          |
| 殳定                  |        |          |               |       |          |
|                     |        |          |               |       |          |
|                     |        |          |               |       | /        |
|                     |        |          |               |       | 111      |
|                     |        |          |               |       |          |
|                     |        |          | 13            | 2     |          |
|                     |        | 1        |               |       |          |
|                     |        |          |               |       |          |

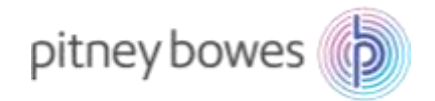

### アップデートのダウンロードおよびインストールが開始されたお客様

ダウンロードおよびインストールが完了後、お手数ですが、4ページ~8ページの手順を再度お試 し頂き、新料金が正常に適用されることをご確認下さい。

### 「システムは最新の状態です」というメッセージが表示されたお客様

お手数ですが、下記までご連絡ください。

ピツニーボウズジャパン株式会社

郵便料金改定チーム

Email: ratechange\_support@pb.com

以上

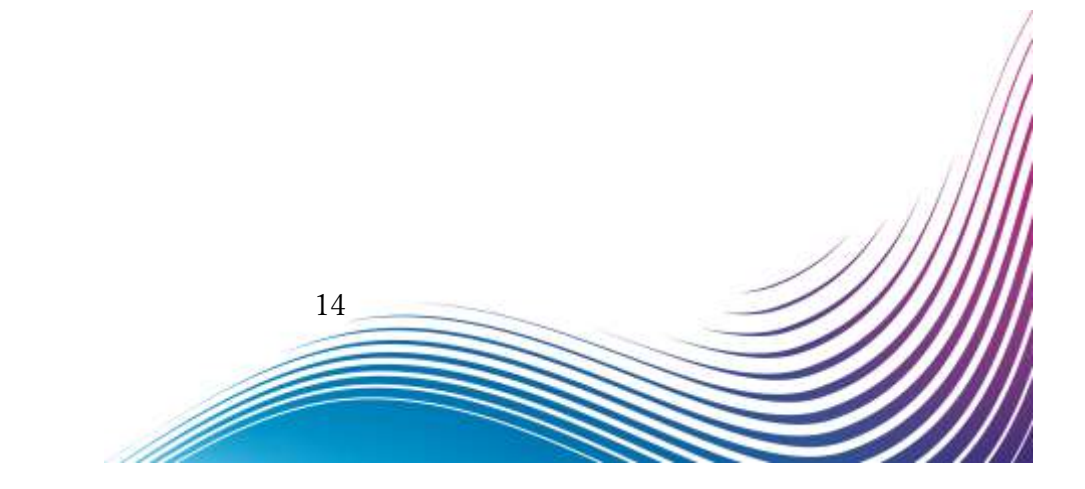